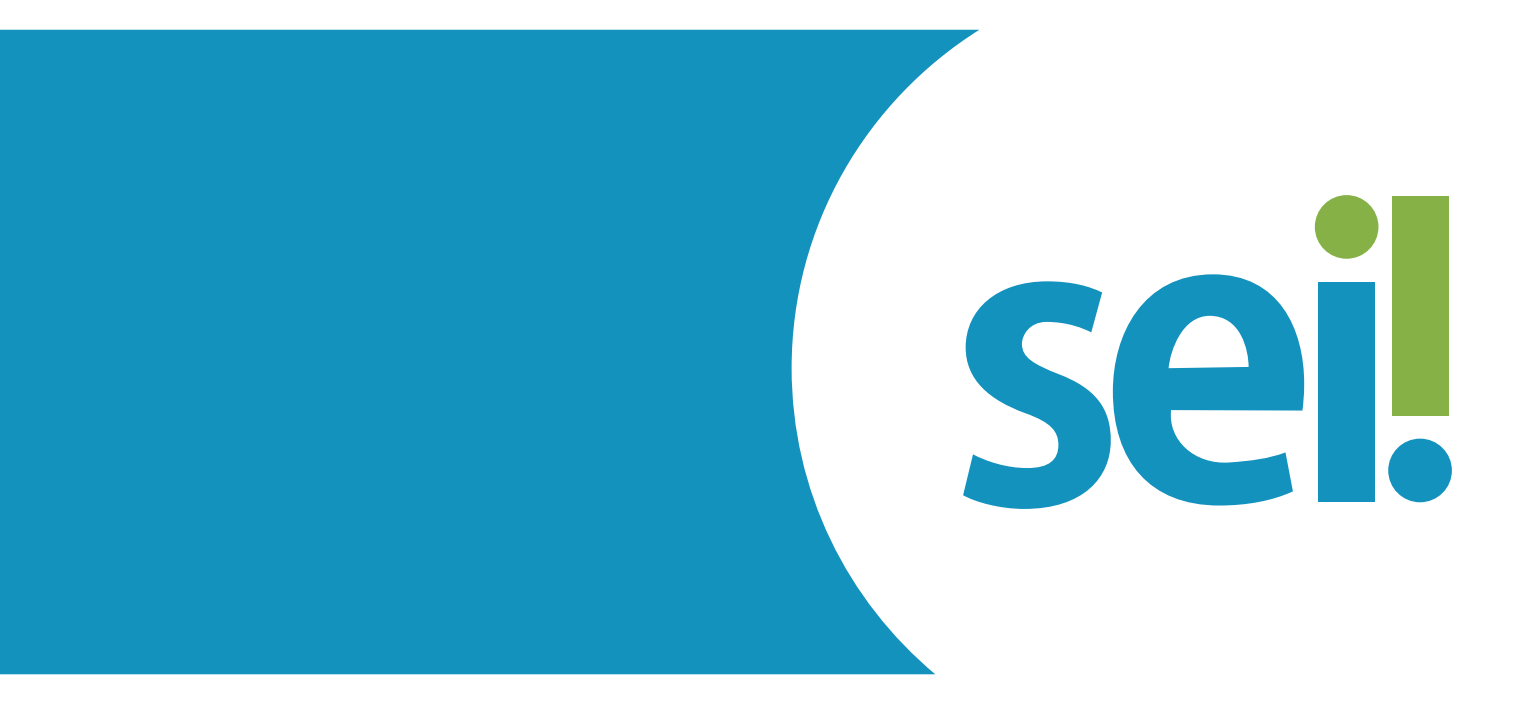

# **PETICIONAMENTO ELETRÔNICO INTERCORRENTE**

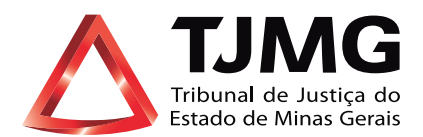

### O QUE É O PETICIONAMENTO ELETRÔNICO INTERCORRENTE?

Consiste no envio de documentos, por usuário externo cadastrado, visando compor processo já existente.

a) Utilize preferencialmente os navegadores web Firefox ou Chrome;

**b)** Acesse a página de usuário externo, utilizando o e-mail e senha cadastrados previamente;

**c)** Tenha os arquivos de cada documento já separados em seu computador e prontos para carregar, antes de iniciar o peticionamento;

**d)** Não ultrapasse 1 hora, entre o carregamento do primeiro e do último documento. Após esse prazo, todo o arquivo já carregado será automaticamente eliminado;

 e) Adicione cada documento separadamente, um a um, com o preenchimento dos dados próprios. O peticionamento segue a legislação de gestão de documentos públicos, ou seja, o SEI não é um repositório de arquivos, mas sim de formalização de documentos;

**f)** Poderão ser inseridos vários arquivos caso necessário, desde que inseridos individualmente e não ultrapassem esse limite de 10 Mb cada;

**g)** Para peticionar as extensões de arquivos compatíveis com o Sistema SEI são PDF, ZIP e XLS (EXCELL, Planilhas)

### **ATENÇÃO AOS PRAZOS:**

Formalmente, o horário do peticionamento, que, inclusive, constará expressamente no "Recibo Eletrônico de Protocolo" correspondente, será o do final de seu processamento, ou seja, com a protocolização dos documentos efetivada.

Todas as operações anteriores à conclusão do peticionamento são meramente preparatórias e não serão consideradas para qualquer tipo de comprovação ou atendimento de prazo.

Dessa forma, orientamos que os Usuários Externos efetuem seus peticionamentos com margem de segurança necessário para garantir que a sua conclusão ocorra em tempo hábil para atendimento do prazo processual pertinente.

Importante lembrar que considera-se tempestivos os atos praticados até as 23 horas e 59 minutos e 59 segundos do último dia do prazo, considerado sempre o horário oficial de Brasília, independente do fuso horário em que se encontre o usuário externo.

## **1. PETICIONAMENTO INTERCORRENTE**

Tem por finalidade compor processo já existente. Há duas maneiras de realizar o Peticionamento Intercorrente:

**2.1** - Quando o usuário externo realizar o "**Peticionamento Novo**", o número do processo ficará registrado na sua tela "**Controle de Acessos Externos**", devendo selecioná-lo, conforme imagem abaixo. Outra possibilidade de um processo aparecer na tela, é quando a unidade responsável pelo processo no TJMG realizar intimação eletrônica.

| Seil versio 14.11                                                                                  |                                                                                                    |                               |                                                       |                                                                           |                                     | Mere 2 4                 |
|----------------------------------------------------------------------------------------------------|----------------------------------------------------------------------------------------------------|-------------------------------|-------------------------------------------------------|---------------------------------------------------------------------------|-------------------------------------|--------------------------|
| Controle de Acessos Externos<br>Aberar Senha<br>Peticionamento<br>Recibos Eletrônicos de Piotocolo | Controle de Acessos Externe                                                                                                    | 05                            |                                                       |                                                                           | Liste de Acesso                     | a Elternos (5 registros) |
| Intrações Elektricas<br>Manual do Usuário Esterno                                                  | 0012240-23 2019-8 13 0000<br>0000041-77 2016-8 13 0000<br>0000041-77 2016-8 13 0000<br>0000041-77 2016-8 13 0000<br>0000041-71 2016-8 13 0000 | 0000072<br>0224261<br>0000065 | Tipe<br>Potaria Cotyunta<br>Oficio Oncular<br>Potaria | Uberação<br>05/02/049<br>07/1/02/8<br>1804/2018<br>17/1/2017<br>09/02/017 | Validade<br>1502/0319<br>08/11/2018 | Ações                    |

#### DICA!

Ao clicar no processo, o sistema abrirá a página de "Acesso Externo" disponibilizada. Nessa página, poderá verificar os documentos constantes no processo, podendo acessá-los clicando no *link* em azul;

| 1924963               |                                                                                                    | Reato Elettrica de Protocila                                                                                                    | 11032018                                                                                                    | COORDENAÇÃO SEI                                                                                                    |
|-----------------------|----------------------------------------------------------------------------------------------------|----------------------------------------------------------------------------------------------------|----------------------------------------------------------------------------------------------------|----------------------------------------------------------------------------------------------------|
| 1924968               |                                                                                                    | Manihestação                                                                                                    | 11030519                                                                                                    | COORDENAÇÃO SEI                                                                                                    |
| 1925027               |                                                                                                    | Andreo Efestis                                                                                                    | 11632019                                                                                                    | COORDENAÇÃO-SEI                                                                                                    |
| 1925028               |                                                                                                    | Racito Elettónico de Protocolo                                                                                                    | 11030319                                                                                                    | CORDENÇÃO SE                                                                                                    |
| 1925038               | -                                                                                                    | Anexo teste                                                                                                    | 11632919                                                                                                    | COORDENIÇÃO SE                                                                                                    |
| 1925040               |                                                                                                    | Recito Elettórico de Protocelo                                                                                                    | 11032019                                                                                                    | COORDENIÇÃO SEI                                                                                                    |
| mentus (13 regulros): |                                                                                                    |                                                                                                    |                                                                                                    |                                                                                                    |
| Detaflora             | Unidade                                                                                                    | 1                                                                                                    | Descrição                                                                                                    |                                                                                                    |
| 11/03/2019 09:48      | COORDENAÇÃO-SEI                                                                                                    | Processo recedido na unidade                                                                                                    |                                                                                                    |                                                                                                    |
| 11/03/2019 09:47      | COORDENAÇÃO-SEI                                                                                                    | Processe remetido pera unidade COORDEN/CÃO-SEI                                                                                                    |                                                                                                    |                                                                                                    |
| 11032019 09 47        | COORDEN/QÃO-SEI                                                                                                    | O Usuáno Externo Nome do usuário                                                                                                    | efetivou Paticonamento etterconente, tendo perado o recoso til                                                                                                    | 25040 (Reoto Elettórico de Protocola)                                                                                                    |
|                       | 1924963<br>1925027<br>1925029<br>1925029<br>1925028<br>1925028<br>1925028<br>1925040<br>meetos (17 registrins):<br>Cetations<br>1905029 09 47<br>1905029 09 47 | 1924963 1924963 192505 192505 192505 192505 192506 192506 192506 192506 1925040 1925040 1925040 1925040 1925040 192019 044 CONDUMPLO-150 19502019 044 CONDUMPLO-150 19502019 044 CONDUMPLO-150 19502019 044 CONDUMPLO-150 | 1924893     Recto Eventions de Protocilie       1924893     Hanherlaução       1924893     Hanherlaução       1925027     Anteo Electrico       1925028     Racto Electrico de Protocilio       1925028     Racto Electrico de Protocilio       1925028     Racto Electrico de Protocilio       1925028     Recto Electrico de Protocilio       1925028     Recto Electrico de Protocilio       1925028     Recto Electrico de Protocilio       1925028     Recto Electrico de Protocilio       1925028     Destañor       Datañora     Destañor       1925029 99.48     COORDENÇÃO-80       1925029 99.47     COORDENÇÃO-80       1925029 99.47     COORDENÇÃO-60       1925029 99.47     COORDENÇÃO-60       1925029 99.47     COORDENÇÃO-60       1925029 99.47     COORDENÇÃO-60 | 1924963         Redos Derbinos de Protocilo         1102019           1924963         Manihestação         1102019           1920027         Anaso Elestiva         1102019           1920028         Redos Derbinos de Protocilo         1102019           1920028         Redos Derbinos de Protocilo         1102019           1920028         Redos Derbinos de Protocilo         1102019           1920028         Redos Derbinos de Protocilo         1102019           1920030         Redos Derbinos de Protocilo         1102019           192040         Redos Eletônico de Protocilo         1102019           192040         Redos Eletônico de Protocilo         1102019           192040         Redos Eletônico de Protocilo         1102019           1920540         Redos Eletônico de Protocilo         1102019           1920540         Redos Eletônico de Protocilo         1102019           1920540         Processo recetos na unistado         1102019           192054190 4/7         COORDERIÇÃo Eletônico de se sendos parados condElEncyCoSE         1102019           192054190 4/7         COORDERIÇÃo Eletônico de sendos perados conde Sendo         1102019           192054190 4/7         COORDERIÇÃo Eletônico de sendos perados conde Sendo Sendo Eletônico         1102019 |

### DICA!

O usuário pode conferir o motivo da disponibilização, observando as informações constantes no campo "Descrição";

|                                     |                 | Descrição                                           |   |
|-------------------------------------|-----------------|-----------------------------------------------------|---|
| Disponibilizado acesso externo para | Nome do usuário | (e-mail do usuário) Falta anexar o documento XXXXX. | - |

• Clicar no campo "**Peticionamento Intercorrente**", para inserir a documentação desejada,

| sei <sub>versio</sub> | CA DO ESTROD DE MINAS GUINAS<br>Ján 11 - TESTES |                                          |           | 14                                                                                                    |
|-----------------------|-------------------------------------------------|------------------------------------------|-----------|----------------------------------------------------------------------------------------------------|
| Acesso Ex             | terno com Disponibilizaçã                       | o Parcial de Documentos                  |           | A Harmonth   Day 977   Day 29                                                                                    |
| _                     |                                                 | to de                                    |           |                                                                                                    |
| -                     |                                                 | Amaçao                                   |           |                                                                                                    |
| PYOCESSO.             | 000003                                          | Par 2019/6 13/0000                       |           |                                                                                                    |
| Tipe:                 | CONCU                                           | RISO SELEÇÃO DE ESTAGIARIO               |           |                                                                                                    |
| Data de Geração       | 23012                                           | 113                                      |           | and the second second second second second second second second second second second second second second second |
| interessados:         | Nom                                             | e do usuánio                             |           |                                                                                                    |
| Lista de Protocol     | os (10 registros):                              |                                          |           |                                                                                                    |
| N                     | Processo / Documento                            | Tpo                                      | Data      | Unidade                                                                                                    |
|                       | 0076817                                         | Documentação para Admissão de Estagiário | 2301/2019 | SEPLAG                                                                                                    |
|                       | 0076818                                         | Certalia teste                           | 23012019  | SEPLAG                                                                                                    |

2.2 - A unidade responsável pelo processo no TJMG informará o número do processo ao usuário externo. Nesse caso, o usuário deverá selecionar, o menu "Peticionamento" > "Peticionamento Intercorrente";

o número do processo ao usuário externo. Nesse caso, o usuário deverá selecionar, o menu "**Peticionamento" > "Peticionamento Intercorrente"**;

| Controle de Acessos Externos     |   | Controle o    | de Acessos Externos |
|----------------------------------|---|---------------|---------------------|
| Alterar Senha                    |   |               |                     |
| Peticionamento                   | • | Processo Novo |                     |
| Recibos Eletrônicos de Protocolo |   | Intercorrente |                     |
| Intimações Eletrônicas           |   |               |                     |
| Manual Adapão Aport Município    |   |               | Processo            |

 Será aberta uma nova tela, em que deverá digitar o número do processo informado e o tipo dele;

|                       |                                          |                                                                    |                                                    | Eelicionar                             |
|-----------------------|------------------------------------------|--------------------------------------------------------------------|----------------------------------------------------|----------------------------------------|
| Orientações           |                                          |                                                                    |                                                    |                                        |
| Este peticionamento s | erve para protocolizar docun             | nentos em processos lá existentes. Condicionado ao número do proce | so e parametrizações da administração sobre o Tipo | o de Processo correspondente, os docum |
| poderão ser incluídos | diretamente no processo ind              | icado ou em processo novo relacionado.                             |                                                    |                                        |
| Processo              |                                          |                                                                    |                                                    |                                        |
|                       |                                          |                                                                    |                                                    |                                        |
| FIGUESSO              | 1.1.1.1.1.1.1.1.1.1.1.1.1.1.1.1.1.1.1.1. |                                                                    |                                                    |                                        |
| Número:               | Ti                                       | 90:                                                                |                                                    |                                        |
| Número:               | Tig<br>Valder                            | 90:                                                                |                                                    |                                        |
| Número:               | Ti<br>Valder                             | po:<br>Tipo                                                        | Peticionamento Intercorrente                       | Data de Autuação Aç                    |

#### **ATENÇÃO**

Se o número do processo a peticionar estiver incorreto, você deverá clicar no campo "**Ação**" para removê-lo, e inserir no campo "**Número**" o novo processo desejado, seguido do campo "**Validar**";

No campo "Documentos":

- "Selectionar Arquivo" > escolher o "Tipo de Documento" > descrever o "Complemento do Tipo de Processo" > escolher o "Nível de Acesso" e o "Formato";
- Slicar em "Adicionar" e aguardar o arquivo ser carregado e
- clicar em "Peticionar".

| Documento damanho máximo: 10001                                                                                                    |                  |                       |  |  |
|----------------------------------------------------------------------------------------------------|------------------|-----------------------|--|--|
| Escolher arquivo Nenhum arquivo selecionado                                                                                                    |                  |                       |  |  |
| Tino de Documento: (9)                                                                                                    | Complemento do T | ino de Documento- (9) |  |  |
| Contraction Contraction Contra | •                | go as pocananto.      |  |  |
| Nivel de Acesso: (2)                                                                                                    |                  |                       |  |  |
| •                                                                                                    |                  |                       |  |  |
| and the state of the state of the                                                                                                    |                  |                       |  |  |

Estobrar Feghar

Para "Concluir o Peticionamento":

- selecionar a opção "Peticionar";
- incluir o seu cargo em caso de autoridade pública ou selecionar a opção
   "Usuário Externo" e
- digitar a senha criada no ato do cadastro de usuário externo.

**PRONTO!** Seu documento já foi incluído no processo! O sistema lhe enviará um recibo com as principais informações do processo.

|                                                                                                    | Recibo Eletrónico de Protocolo - 0077665                                                                                                    |
|----------------------------------------------------------------------------------------------------|----------------------------------------------------------------------------------------------------|
| Usuário Externo (signatário):<br>IP utilizado:<br>Data el Nocalión<br>Tipo de Peticionamento:<br>Mamero da Processo:<br>Interesado:<br>Mome do usuário                                                                                                    | Nome do usuano<br>19 8 15 158<br>11 50/2019 19 0-07 00<br>Interconvente<br>Cotoccio-07 2816 8 13 0000                                                                                                    |
| Protocolos dos Documentos (Número SEI):<br>- Anexo testa                                                                                                    | 0077564                                                                                                    |
| O Usuário Esterno acima identificado foi prevamente avisado o<br>gue são autênticos os digitalizados, sendo responsável civil, pe<br>momento sem necessidade de prêvio aviso, e de que são de si                                                                                                    | ue o pelicionamento importa na aceitação dos tentros e condições que regem o processo eletônico, siêm do disposto no credenciamento prêvo, e na assinutura dos documentos nato-digitais e declaração de<br>natí e administrativamente pelo uso indexido. Ainda, for anxado que os niem de acesso indicados para na documentos estantam condicionados à análise por sendor público, que poderá alterá-los a qualquer<br>as exclutiva responsibilidade                                                                                             |
| <ul> <li>a continemidade entre os dados informados e os docume<br/>a consensação dos originais em pagel de documentos da<br/>a maitração por mais eletinico de todos os atos e con<br/>a obsendincia de que os atos processais se considera<br/>fuso horário em que se enconte;<br/>a consulta pendida ao SEL, a fin de venticar o recebim</li> </ul> | ntos,<br>grafizados aní que decisia o direito de evisão dos atos praticados no processo, para que, caso solicitado, sejam apresentados para qualquer tipo de conferência;<br>unicações processuais com o próprio Usuaio Externo ou, por seu externidos, com a emidade porventura representado;<br>m malizados no día e hora do recebimento pelo SEI, considerando-se tempestivos os praticados até as 23%0/minitós do último día do prazo, considerado semprix o horário oficial de Boisilia, independente do<br>ento de intimações alutófnicas. |
| A existência deste Recibo, do processo e dos documentos aci                                                                                                    | ma indicados pode ser conterida no Portal na Internet doja) Tribunal de Justiça do Estado de Minas Gerais.                                                                                                    |

### **INFORMAÇÕES ADICIONAIS**

Uma nova página de "**Recibos Eletrônicos de Protocolo**" será aberta. Você poderá clicar no campo "**Ações**" para obter informações detalhadas do protocolo.

| Recibos Eletrôni                                             | cos de Protocolo                                                                                             |                     |                                                    | Evoquiar Fagha                          |
|--------------------------------------------------------------|----------------------------------------------------------------------------------------------------|---------------------|----------------------------------------------------|-----------------------------------------|
| ico: Fim                                                     | Tipo de Peticionamen                                                                                         | to.                 |                                                    |                                         |
|                                                              |                                                                                                    |                     |                                                    | Lista de Recibos (3 registros)          |
| Data e Horànio                                               | ÷ Número do Processo                                                                                         | ‡ Recibo            | ≎Tipo de Peticionamento                            | Lista de Recibos (3 registros)<br>Ações |
| Data e Horàrio<br>11/03/2019 10.47:00                        | #Nimero do Processo<br>0000030-37.2019.8.13.0000                                                             | ÷ Recibo<br>0077565 | Ç Tipo de Peticionamento<br>Intercorrecte          | Lista de Racibos (3 registros)<br>Ações |
| Data e Horàrio<br>11/03/2019 10.47.00<br>23/01/2019 11.03.53 | <ul> <li>Número do Processo</li> <li>0000030-37.2019.8.13.0000</li> <li>0000930-37.2019.8.13.0000</li> </ul> |                     | Tipo de Peticionamento Intercorrente Processo Novo | Lista de Recibos (3 registros)<br>Ações |

#### **DICAS!**

Em caráter meramente informativo, um e-mail automático é enviado ao Usuário Externo confirmando o peticionamento realizado, conforme protocolo do "**Recibo Eletrônico de Protocolo**" gerado;

A qualquer momento, o Usuário Externo pode acessar a lista dos "**Recibos Eletrôni**cos de Protocolo".

| seil verslo 3.6.11 - TESTES                                                                                                    |                                                             |                                                        |         |                               | More 1                    |
|----------------------------------------------------------------------------------------------------|-------------------------------------------------------------|--------------------------------------------------------|---------|-------------------------------|---------------------------|
| Controle de Acessos Externos<br>Alteras Cenha<br>Preticionamento +<br>Recitos Eletónicos de Protocelo<br>Intimações Eletónicas<br>Instruções - Catagános<br>Orientações para pelicionar | Recibos Eletròni                                            | Tipo de Peticonamen<br>Tipo de Peticonamen             |         |                               | Lutia de Recitos () inegu |
|                                                                                                    |                                                             | · attack in manual in                                  | · Becke | * Tipó de Pelocionamento      | Acies                     |
|                                                                                                    | Cafa e Horiana                                              | C Matters do Processo                                  | -       |                               |                           |
|                                                                                                    | Data e Horana<br>15/03/2019 10:47:00                        | 0000030-37.2019.8 13.0000                              | 0077565 | Intercoinente                 | 1                         |
|                                                                                                    | Calla e Horana<br>1993/2019 10.47.00<br>23/01/2019 11:03:53 | 0000030-37.2019.8.13.0000<br>0000030-37.2019.8.13.0000 | 0077565 | Indecoprente<br>Processo Novo | 12                        |

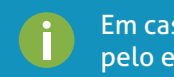

Em caso de dúvidas, gentileza entrar em contato pelo e-mail **suportesei@tjmg.jus.br.**